## MTCTE Flowchart for ER based Fresh Application

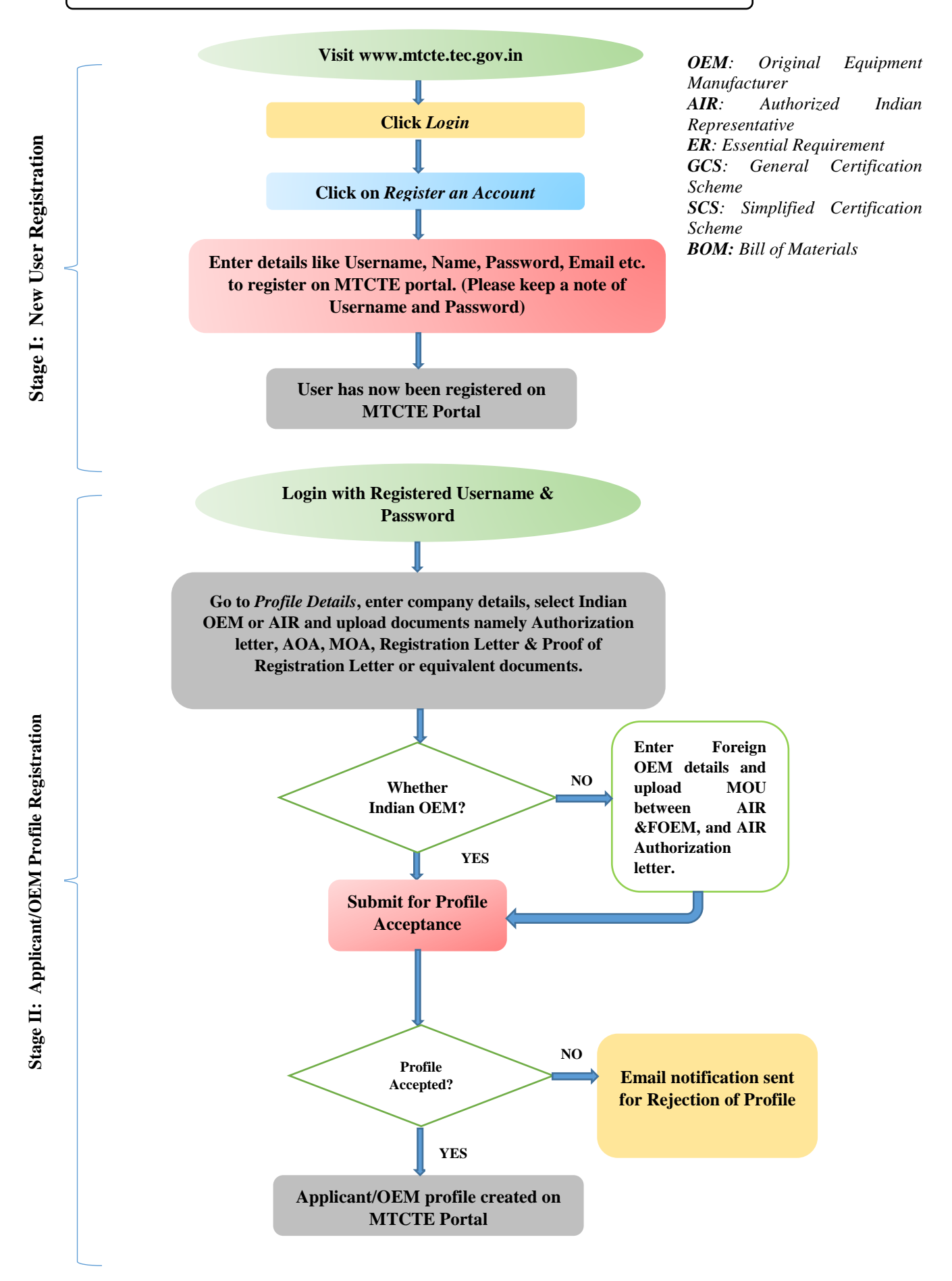

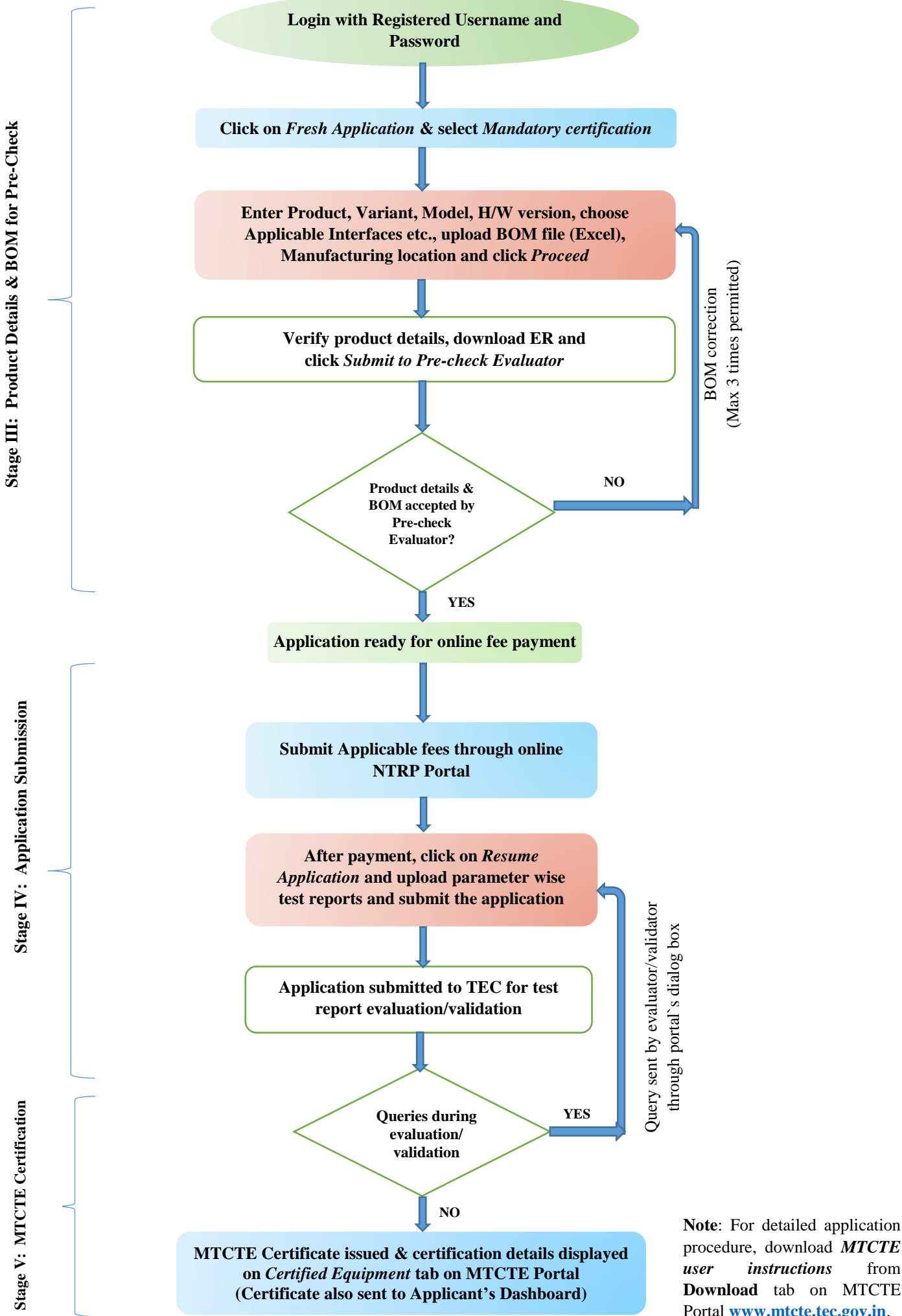

procedure, download MTCTE from instructions Download tab on MTCTE Portal www.mtcte.tec.gov.in.